# Configurer la mise en grappe FTD sur FP9300 (intra-châssis)

## Contenu

Introduction Conditions préalables **Conditions requises Components Used** Informations générales **Configuration** Diagramme du réseau Tâche 1. Créer les interfaces nécessaires pour le cluster FTD Tâche 2. Créer un cluster FTD Tâche 3. Enregistrer le cluster FTD sur FMC Tâche 4. Configuration des sous-interfaces Port-Channel sur FMC Tâche 5. Vérification de la connectivité de base Capture de cluster à partir de l'interface utilisateur du Gestionnaire de châssis Tâche 6. Supprimer un périphérique esclave du cluster Vérification Dépannage Informations connexes

## Introduction

Ce document décrit comment configurer et vérifier la fonctionnalité de cluster sur le périphérique FPR9300.

Attention : Les informations fournies dans ce document couvrent l'installation/configuration initiale du cluster. Ce document ne s'applique pas à une procédure de remplacement d'unité (autorisation de retour de matériel - RMA)

## Conditions préalables

### **Conditions requises**

Aucune spécification déterminée n'est requise pour ce document.

### **Components Used**

Les informations contenues dans ce document sont basées sur les versions de matériel et de logiciel suivantes :

- Appliance de sécurité Cisco Firepower 9300 exécutant 1.1(4.95)
- Firepower Threat Defense (FTD) exécutant la version 6.0.1 (build 1213)
- FireSIGHT Management Center (FMC) exécutant 6.0.1.1 (build 1023)

Durée de fin des travaux pratiques : 1 heure.

The information in this document was created from the devices in a specific lab environment. All of the devices used in this document started with a cleared (default) configuration. Si votre réseau est en ligne, assurez-vous de bien comprendre l'incidence possible des commandes.

## Informations générales

- Sur le FPR9300 avec le dispositif FTD, vous pouvez configurer la mise en grappe intrachâssis sur toutes les versions prises en charge.
- La mise en grappe inter-châssis a été introduite dans la version 6.2.
- Port-channel 48 est créé en tant que liaison de contrôle de cluster. Pour la mise en grappe intra-châssis, cette liaison utilise le fond de panier Firepower 9300 pour les communications en grappe.
- Les interfaces de données individuelles ne sont pas prises en charge, à l'exception d'une interface de gestion.
- L'interface de gestion est affectée à toutes les unités du cluster.

## Configuration

### Diagramme du réseau

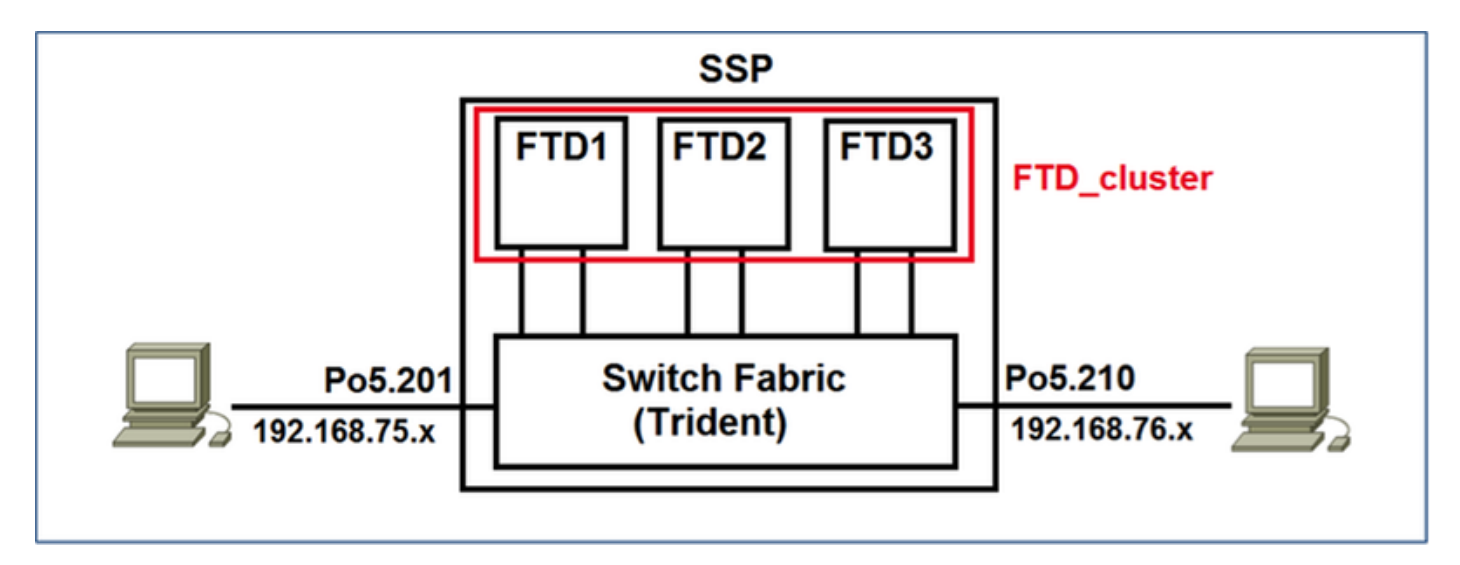

### Tâche 1. Créer les interfaces nécessaires pour le cluster FTD

Exigence de la tâche :

Créez un cluster, une interface de gestion et une interface de données de canal de port.

Solution :

Étape 1. Créez une interface de données de canal de port.

Pour créer une nouvelle interface, vous devez vous connecter à FPR9300 Chassis Manager et accéder à l'onglet **Interfaces**.

Sélectionnez **Ajouter un canal de port** et créez une interface de canal de port avec les paramètres suivants :

| ID de canal de port | 5                         |
|---------------------|---------------------------|
| Туре                | Données                   |
| Activer             | Oui                       |
| ID membre           | Ethernet1/3, Ethernet 1/4 |

Sélectionnez OK pour enregistrer la configuration comme indiqué dans l'image.

| Add Port Cha     | nnel             |               |           |       | ? ×    |
|------------------|------------------|---------------|-----------|-------|--------|
| Port Channel ID: | 5                | 🗹 Enable      |           |       |        |
| Туре:            | Data 💙           | •             |           |       |        |
| Speed:           | 1gbps 👻          | ·             |           |       |        |
| Interfaces       |                  | _             |           |       |        |
| Avai             | ilable Interface |               | Member ID |       |        |
|                  | Search           | ]             | Ethernet  | 1/3 🗎 |        |
|                  | Ethernet1/2      |               | Ethernet  | 1/4   |        |
|                  | Ethernet1/3      |               |           |       | 1      |
|                  | Ethernet1/4      |               |           |       |        |
|                  | Ethernet1/5      |               |           |       |        |
|                  | Ethernet1/6      |               |           |       |        |
|                  | Ethernet1/7      | Add Interface |           |       |        |
|                  | Ethernet1/8      |               |           |       |        |
|                  | Ethernet2/1      |               |           |       |        |
|                  | Ethernet2/2      |               |           |       |        |
|                  | Ethernet2/3      |               |           |       |        |
|                  | Ethernet2/4      |               |           |       |        |
|                  | Ethernet3/1      |               |           |       |        |
|                  | Ethernet3/2      |               |           |       |        |
|                  |                  |               |           |       |        |
|                  |                  |               |           |       |        |
|                  |                  |               |           | ОК    | Cancel |

Étape 2. Créez une interface de gestion.

Dans l'onglet Interfaces, sélectionnez l'interface, cliquez sur Modifier et configurez l'interface Type

de gestion.

Cliquez sur **OK** pour enregistrer la configuration comme indiqué dans l'image.

| Name:  | Ethernet1/1 | e |
|--------|-------------|---|
| Type:  | mgmt        | * |
| Speed: | 1gbps       | * |
|        |             |   |

Étape 3. Créer une interface de liaison de contrôle de cluster.

Cliquez sur le bouton **Ajouter un canal de port** et créez une nouvelle interface de canal de port avec ces paramètres et comme indiqué dans l'image.

| ID de canal de port | 48     |
|---------------------|--------|
| Туре                | Grappe |
| Activer             | Oui    |
| ID membre           | -      |

| Add Port Cha     | annel             |               |           | ?×     |
|------------------|-------------------|---------------|-----------|--------|
| Port Channel ID: | 48                | Enable        |           |        |
| Type:            | Cluster           | •             |           |        |
| Speed:           | 1gbps             | •             | · •       |        |
| Interfaces       |                   | _             |           | _      |
| Av               | ailable Interface |               | Member ID |        |
|                  | Search            | ]             |           |        |
|                  | Ethernet1/2       |               |           |        |
|                  | Ethernet1/5       |               |           |        |
|                  | Ethernet1/6       |               |           |        |
|                  | Ethernet1/7       |               |           |        |
|                  | Ethernet1/8       | Add Interface |           |        |
|                  | Ethernet2/1       | Add Interface |           |        |
|                  | Ethernet2/2       |               |           |        |
|                  | Ethernet2/3       |               |           |        |
|                  | Ethernet2/4       |               |           |        |
|                  | Ethernet3/1       |               |           |        |
|                  | Ethernet3/2       |               |           |        |
|                  | Ethernet3/3       |               |           |        |
|                  | Ethernet3/4       |               |           |        |
|                  |                   |               |           |        |
|                  |                   |               |           |        |
|                  |                   |               |           | 1      |
|                  |                   |               | OK        | Cancel |

## Tâche 2. Créer un cluster FTD

Exigence de la tâche :

Créez une unité de cluster FTD.

Solution :

Étape 1. Accédez à Périphériques logiques et cliquez sur le bouton Ajouter un périphérique.

Créez la mise en grappe FTD comme suit :

| Nom du périphérique | FTD_cluster            |
|---------------------|------------------------|
| Madèla              | Cisco Firepower Threat |
| Modele              | Defense                |
| Version de l'image  | 6.0.1.1213             |
| Mode Périphérique   | Grappe                 |

Pour ajouter le périphérique, cliquez sur **OK** comme indiqué dans l'image.

| Add Device     |                                |   | ?×     |
|----------------|--------------------------------|---|--------|
| Device Name:   | FTD_cluster                    |   |        |
| Template:      | Cisco Firepower Threat Defense | ~ |        |
| Image Version: | 6.0.1.1213                     | ~ |        |
| Device Mode:   | 🔵 Standalone 💿 Cluster         |   |        |
|                | ОК                             |   | Cancel |

Étape 2. Configurer et déployer le cluster FTD.

Après avoir créé un périphérique FTD, vous êtes redirigé vers la fenêtre Provisioningdevice\_name.

Cliquez sur l'icône du périphérique pour démarrer la configuration comme indiqué dans l'image.

| Overview Interfaces Log                                     | ical Devices Security Modules | Platform Settings |         |                        | System Tools Help admin |
|-------------------------------------------------------------|-------------------------------|-------------------|---------|------------------------|-------------------------|
| Provisioning - FTD_cluster<br>Clustered   Cisco Firepower T | hreat Defense   6.0.1.1213    |                   |         |                        | Sive Canol              |
| Data Ports                                                  |                               |                   |         |                        |                         |
| Ethernet1/2                                                 |                               |                   |         |                        |                         |
| Ethernet1/S                                                 |                               |                   |         |                        |                         |
| Ethernet1/6                                                 |                               |                   |         |                        |                         |
| Ethernet1/7                                                 |                               |                   |         |                        |                         |
| Ethernet1/8                                                 |                               |                   |         |                        |                         |
| Ethernet2/1                                                 |                               |                   |         |                        |                         |
| Ethernet2/2                                                 |                               |                   |         | FTD - 6.0.1.1213       |                         |
| Ethernet2/3                                                 |                               |                   |         | Security Module 1,2,3  |                         |
| Ethernet2/4                                                 |                               |                   |         |                        |                         |
| Ethernet3/1                                                 |                               |                   |         |                        |                         |
| Ethernet3/2                                                 |                               |                   |         |                        |                         |
| Ethernet3/3                                                 |                               |                   |         |                        |                         |
| Ethernet3/4                                                 |                               |                   |         |                        |                         |
| Pert-charmers                                               |                               |                   |         |                        |                         |
| Security Module Applic                                      | ation Version                 | Management IP     | Gateway | Management Port Status |                         |
| Security Module 1 PTD                                       | 6.0.1.1213                    |                   |         |                        |                         |
| Gesurity Module 2 PTD                                       | 6.0.1.1213                    |                   |         |                        |                         |
| Security Module 3 PTD                                       | 6.0.1.1213                    |                   |         |                        |                         |

Configurez l'onglet **Informations sur le cluster** FTD avec ces paramètres et comme indiqué dans l'image.

| Clé de cluster            | cisco       |
|---------------------------|-------------|
| Nom du groupe de clusters | FTD_cluster |
| Interface de gestion      | Ethernet1/1 |

| Cisco Firepower Thre         | eat Defense - Configuration 🔳 🗵     |  |  |  |
|------------------------------|-------------------------------------|--|--|--|
| Cluster Information Setti    | ngs Interface Information Agreement |  |  |  |
| Security Module(SM)          |                                     |  |  |  |
| Security Module-1,Security M | Nodule-2, Security Module-3         |  |  |  |
| Interface Information        |                                     |  |  |  |
| Cluster Key:                 |                                     |  |  |  |
| Cluster Group Name:          | FTD_cluster                         |  |  |  |
| Management Interface:        | Ethernet1/1                         |  |  |  |
| 1                            |                                     |  |  |  |
|                              |                                     |  |  |  |
|                              |                                     |  |  |  |
|                              |                                     |  |  |  |
|                              |                                     |  |  |  |
|                              |                                     |  |  |  |
|                              |                                     |  |  |  |
|                              |                                     |  |  |  |
|                              | OK Cancel                           |  |  |  |

Configurez l'onglet **Paramètres** FTD avec ces paramètres et comme indiqué dans l'image.

| Clé d'enregistrement      | cisco                      |
|---------------------------|----------------------------|
| Mot de passe              | Admin123                   |
| IP Firepower Management   | 10.62.148.73               |
| Center                    |                            |
| Domaines de recherche     | cisco.com                  |
| Mode pare-feu             | Routé                      |
| Serveurs DNS              | 173.38.200.100             |
| Nom d'hôte complet        | ksec-fpr9k-1-1-3.cisco.com |
| Interface de modification | Aucune                     |

| Cisco Firepower Threat Defense - Configuration |                           |        |  |  |
|------------------------------------------------|---------------------------|--------|--|--|
| Pagistration Kau                               | 2                         | _      |  |  |
| Registration Key:                              | •••••                     |        |  |  |
| Password:                                      |                           |        |  |  |
| Firepower Management<br>Center IP:             | 10.62.148.73              |        |  |  |
| Search domains:                                | cisco.com                 |        |  |  |
| Firewall Mode:                                 | Routed                    | ~      |  |  |
| DNS Servers:                                   | 173.38.200.100            |        |  |  |
| Fully Qualified Hostname:                      | ksec-fpr9k-1-1-3.cisco.co | m      |  |  |
| Eventing Interface:                            | None                      | ~      |  |  |
|                                                |                           |        |  |  |
|                                                |                           |        |  |  |
|                                                |                           |        |  |  |
|                                                |                           |        |  |  |
|                                                |                           |        |  |  |
|                                                |                           |        |  |  |
|                                                | ОК                        | Cancel |  |  |

Configurez l'onglet **Informations sur l'interface** FTD avec ces paramètres et comme indiqué dans l'image.

| Type d'adresse       | IPv4 uniquement |
|----------------------|-----------------|
| Module de sécurité 1 |                 |
| IP de gestion        | 10.62.148.67    |
| Masque de réseau     | 255.255.255.128 |
| Passerelle           | 10.62.148.1     |
| Module de sécurité 2 |                 |
| IP de gestion        | 10.62.148.68    |
| Masque de réseau     | 255.255.255.128 |
| Passerelle           | 10.62.148.1     |
| Module de sécurité 3 |                 |
| IP de gestion        | 10.62.148.69    |
| Masque de réseau     | 255.255.255.128 |
| Passerelle           | 10.62.148.1     |

| Cisco Firepower Threat Defense - Configuration |                                 |  |  |
|------------------------------------------------|---------------------------------|--|--|
| Cluster Information Settings                   | Interface Information Agreement |  |  |
| Address Type:                                  | IPv4 only                       |  |  |
| Security Module 1                              |                                 |  |  |
| Management IP:                                 | 10.62.148.67                    |  |  |
| Network Mask:                                  | 255.255.255.128                 |  |  |
| Gateway:                                       | 10.62.148.1                     |  |  |
| Security Module 2                              |                                 |  |  |
| Management IP:                                 | 10.62.148.68                    |  |  |
| Network Mask:                                  | 255.255.255.128                 |  |  |
| Gateway:                                       | 10.62.148.1                     |  |  |
| Security Module 3                              |                                 |  |  |
| Management IP:                                 | 10.62.148.69                    |  |  |
| Network Mask:                                  | 255.255.255.128                 |  |  |
| Gateway:                                       | 10.62.148.1                     |  |  |
|                                                |                                 |  |  |
|                                                |                                 |  |  |
|                                                | OK Cancel                       |  |  |

Acceptez le Contrat dans l'onglet **Contrat** et cliquez sur **OK** comme indiqué dans l'image.

| Cisco Firepower Threat Defense - Configuration                                                                                                    |
|----------------------------------------------------------------------------------------------------|
| End User License Agreement                                                                                                    |
| IMPORTANT: PLEASE READ THIS END USER LICENSE<br>AGREEMENT CAREFULLY. IT IS VERY IMPORTANT<br>THAT YOU CHECK THAT YOU ARE PURCHASING<br>CISCO SOFTWARE OR EQUIPMENT FROM AN<br>APPROVED SOURCE AND THAT YOU, OR THE ENTITY<br>YOU REPRESENT (COLLECTIVELY, THE<br>"CUSTOMER") HAVE BEEN REGISTERED AS THE END<br>USER FOR THE PURPOSES OF THIS CISCO END<br>USER LICENSE AGREEMENT. IF YOU ARE NOT<br>REGISTERED AS THE END USER YOU HAVE NO<br>LICENSE TO USE THE SOFTWARE AND THE LIMITED<br>WARRANTY IN THIS END USER LICENSE<br>AGREEMENT DOES NOT APPLY. ASSUMING YOU<br>HAVE PURCHASED FROM AN APPROVED SOURCE,<br>DOWNLOADING, INSTALLING OR USING CISCO OR<br>CISCO-SUPPLIED SOFTWARE CONSTITUTES<br>ACCEPTANCE OF THIS AGREEMENT. |
| CISCO SYSTEMS, INC. OR ITS SUBSIDIARY<br>LICENSING THE SOFTWARE INSTEAD OF CISCO<br>SYSTEMS, INC. ("CISCO") IS WILLING TO LICENSE<br>THIS SOFTWARE TO YOU ONLY UPON THE<br>CONDITION THAT YOU PURCHASED THE SOFTWARE                                                                                                    |
| ✓ I understand and accept the agreement                                                                                                    |
| OK Cancel                                                                                                    |

Étape 3. Attribuez des interfaces de données à FTD.

Développez la zone Ports de données et cliquez sur chaque interface que vous souhaitez affecter à FTD. Une fois terminé, sélectionnez **Enregistrer** pour créer un cluster FTD comme indiqué dans l'image.

| 0  | verview Interfaces                              | Logical Device              | Security Modules Pla | atform Settings   |             |                        | System Tools | Help admin |
|----|-------------------------------------------------|-----------------------------|----------------------|-------------------|-------------|------------------------|--------------|------------|
| P  | rovisioning - FTD_clu<br>lustered   Cisco Firej | uster<br>power Threat Defen | se   6.0.1.1213      |                   |             |                        | Save         | Cancel     |
| D  | ata Ports                                       |                             |                      |                   |             |                        |              | 1          |
|    | Ethernet1/7                                     |                             |                      |                   |             |                        |              |            |
| I, | Ethernet1/8                                     |                             |                      |                   |             |                        |              |            |
| IJ | Ethernet2/1                                     | _                           |                      |                   |             |                        |              |            |
| ļ  | Ethernet2/2                                     |                             |                      |                   |             |                        |              |            |
| Į. | Ethernet2/3                                     | _1                          |                      | Port-<br>channel5 |             |                        |              |            |
| Į. | Ethernet2/4                                     |                             |                      |                   |             |                        |              |            |
|    | Ethernet3/1                                     | -1                          |                      |                   |             | FTD - 6.0.1.1213       |              |            |
|    | Ethernet3/2                                     | -1                          |                      | Ports             |             | Security Module 1,2,3  |              |            |
|    | Ethernet3/3                                     |                             |                      | channel48         |             |                        |              |            |
|    | Port-channel48                                  |                             |                      |                   |             |                        |              |            |
| ľ  | Port-channel5                                   |                             |                      |                   |             |                        |              | 1          |
| 2  |                                                 |                             |                      |                   |             |                        | _            |            |
|    | Security Module                                 | Application                 | Version              | Management IP     | Gateway     | Management Port Status |              |            |
| 9  | Security Module 1                               | FTD                         | 6.0.1.1213           | 10.62.148.67      | 10.62.148.1 | Ethernet1/1            |              |            |
|    | Cluster Interfaces:                             | Port-channel48              |                      |                   |             |                        |              |            |
|    | Security Module 2                               | FTD                         | 6.0.1.1213           | 10.62.148.68      | 10.62.148.1 | Ethernet1/1            |              |            |
|    | Cluster Interfaces:                             | Port-channel48              |                      |                   |             |                        |              |            |
| ۲  | Security Module 3                               | FTD                         | 6.0.1.1213           | 10.62.148.69      | 10.62.148.1 | Ethernet1/1            |              |            |
|    | Cluster Interfaces:                             | Port-channel48              |                      |                   |             |                        |              |            |

Patientez quelques minutes avant que le cluster ne soit déployé, après quoi se produit le choix de l'unité maître.

Vérification :

• Àpartir de l'interface utilisateur du FPR9300, comme illustré dans l'image.

| 0 | erview Interface                                | s Logical Dev                      | ices Security Modul | es Platform Settings                                                                                    |                                                                                                    |                  |        | System Tools Help admin |
|---|-------------------------------------------------|------------------------------------|---------------------|----------------------------------------------------------------------------------------------------|----------------------------------------------------------------------------------------------------|------------------|--------|-------------------------|
|   |                                                 |                                    |                     |                                                                                                    |                                                                                                    |                  |        | C Refresh Q Add Device  |
| ۲ | FTD_cluster                                     | Clustered                          | Status: ok          |                                                                                                    |                                                                                                    |                  |        | M. 2. 3. •              |
|   | Security Module                                 | Application                        | Version             | Management IP                                                                                           | Gateway                                                                                                    | Management Port  | Status |                         |
|   | Security Module 1                               | FTD                                | 6.0.1.1213          | 10.62.148.67                                                                                            | 10.62.148.1                                                                                                 | Ethernet1/1      | Online | Euclief 🕘 🥠             |
|   | Ports:<br>Data Interfaces:<br>Cluster Interface | Port-channel<br>es: Port-channel   | 5<br>48             | Attributes:<br>Cluster Operational Sti<br>Firepower Managemen<br>Cluster Role<br>Management URL<br>UUID | tus : in-cluster<br>t IP : 10.82.148.67<br>; primary<br>: https://10.62.148.73/<br>: b2a42bba-5da0-11e6-a   | f1e-efdb62/3eeb1 |        |                         |
|   | Security Module 2                               | FTD                                | 6.0.1.1213          | 10.62.148.68                                                                                            | 10.62.148.1                                                                                                 | Ethernet1/1      | Online | Eutlief 🕘 🥠             |
|   | Ports:<br>Data Interfaces:<br>Cluster Interface | Port-channel<br>es: Port-channel   | 5                   | Attributes:<br>Cluster Operational Sti<br>Frepower Managemen<br>Cluster Role<br>Management URL<br>UUID  | tus : in-cluster<br>t IP : 10.62.148.68<br>: secondary<br>: https://10.62.148.73/<br>: b2c13764-5da0-11e6-8 | 795-e46e69506c19 |        |                         |
|   | Security Module 3                               | FTD                                | 6.0.1.1213          | 10.62.148.69                                                                                            | 10.62.148.1                                                                                                 | Ethernet1/1      | Online | (turbed 🜑 🥠             |
|   | Ports:<br>Data Interfaces:<br>Cluster Interface | : Port-channel<br>es: Port-channel | 5<br>48             | Attributes:<br>Cluster Operational Sta<br>Firepower Managemen<br>Cluster Role<br>Management URL<br>UUID | tus : In-cluster<br>t IP : 10.82.148.69<br>: secondary<br>: https://10.62.148.73/<br>: beb5ca68-5da0-11e6-b | 8d8-d505f61fd340 |        |                         |

Àpartir de l'interface de ligne de commande FPR9300

```
FPR9K-1-A#
FPR9K-1-A# scope ssa
FPR9K-1-A /ssa # show app-instance
Application Name Slot ID Admin State Operational State Running Version Startup
Version Cluster Oper State
_____
____ ____
ftd
             1
                   Enabled
                             Online
                                            6.0.1.1213
                                                      6.0.1.1213
In Cluster
                   Enabled Online
             2
                                           6.0.1.1213
ftd
                                                     6.0.1.1213
In Cluster
             3
                    Enabled Online
                                      6.0.1.1213 6.0.1.1213
ftd
In Cluster
```

Àpartir de l'interface de ligne de commande LINA (ASA)

### firepower# show cluster info Cluster FTD\_cluster: On

Interface mode: spanned This is "unit-1-1" in state MASTER ID : 0 Version : 9.6(1) Serial No.: FLM19216KK6 CCL IP : 127.2.1.1 CCL MAC : 0015.c500.016f Last join : 21:51:03 CEST Aug 8 2016 Last leave: N/A Other members in the cluster: Unit "unit-1-3" in state SLAVE ΤD : 1 Version : 9.6(1) Serial No.: FLM19206H7T CCL IP : 127.2.1.3 CCL MAC : 0015.c500.018f

Last join : 21:51:05 CEST Aug 8 2016 Last leave: N/A Unit "unit-1-2" in state SLAVE : 2 ID Version : 9.6(1)Serial No.: FLM19206H71 CCL IP : 127.2.1.2 CCL MAC : 0015.c500.019f Last join : 21:51:30 CEST Aug 8 2016 Last leave: N/A firepower# cluster exec show cluster interface-mode cluster interface-mode spanned cluster interface-mode spanned cluster interface-mode spanned firepower# firepower# cluster exec show cluster history \_\_\_\_\_ From State To State Reason \_\_\_\_\_ 21:49:25 CEST Aug 8 2016 DISABLED DISABLED Disabled at startup 21:50:18 CEST Aug 8 2016 DISABLED Enabled from CLI ELECTION 21:51:03 CEST Aug 8 2016 ELECTION MASTER\_POST\_CONFIG Enabled from CLI 21:51:03 CEST Aug 8 2016 MASTER\_POST\_CONFIG MASTER Master post config done and waiting for ntfy \_\_\_\_\_ \_\_\_\_\_ From State To State Reason \_\_\_\_\_ 21:49:44 CEST Aug 8 2016 DISABLED DISABLED Disabled at startup 21:50:37 CEST Aug 8 2016 Enabled from CLI DISABLED ELECTION 21:50:37 CEST Aug 8 2016 ELECTION Received cluster control message ONCALL 21:50:41 CEST Aug 8 2016 ONCALL ELECTION Received cluster control message 21:50:41 CEST Aug 8 2016 ELECTION ONCALL Received cluster control message 21:50:46 CEST Aug 8 2016 ONCALL ELECTION Received cluster control message

21:50:46 CEST Aug 8 2016 ELECTION ONCALL Received cluster control message 21:50:51 CEST Aug 8 2016 ONCALL Received cluster control message ELECTION 21:50:51 CEST Aug 8 2016 ELECTION ONCALL Received cluster control message 21:50:56 CEST Aug 8 2016 ONCALL ELECTION Received cluster control message 21:50:56 CEST Aug 8 2016 ELECTION ONCALL Received cluster control message 21:51:01 CEST Aug 8 2016 ONCALL ELECTION Received cluster control message 21:51:01 CEST Aug 8 2016 ELECTION Received cluster control message ONCALL 21:51:04 CEST Aug 8 2016 ONCALL SLAVE\_COLD Received cluster control message 21:51:04 CEST Aug 8 2016 SLAVE\_COLD SLAVE\_APP\_SYNC Client progression done 21:51:05 CEST Aug 8 2016 SLAVE\_APP\_SYNC SLAVE CONFIG Slave application configuration sync done 21:51:17 CEST Aug 8 2016 SLAVE\_CONFIG SLAVE\_BULK\_SYNC Configuration replication finished 21:51:29 CEST Aug 8 2016 SLAVE\_BULK\_SYNC SLAVE Configuration replication finished \_\_\_\_\_ \_\_\_\_\_ To State From State Reason \_\_\_\_\_ 21:49:24 CEST Aug 8 2016 DISABLED DISABLED Disabled at startup 21:50:16 CEST Aug 8 2016 DISABLED Enabled from CLI ELECTION 21:50:17 CEST Aug 8 2016 ELECTION ONCALL Received cluster control message 21:50:21 CEST Aug 8 2016 ONCALL ELECTION Received cluster control message 21:50:21 CEST Aug 8 2016 ELECTION Received cluster control message ONCALL 21:50:26 CEST Aug 8 2016 ONCALL ELECTION Received cluster control message 21:50:26 CEST Aug 8 2016 ELECTION ONCALL Received cluster control message

21:50:31 CEST Aug 8 2016 ONCALL ELECTION Received cluster control message 21:50:31 CEST Aug 8 2016 ELECTION Received cluster control message ONCALL 21:50:36 CEST Aug 8 2016 ONCALL Received cluster control message ELECTION 21:50:36 CEST Aug 8 2016 ELECTION ONCALL Received cluster control message 21:50:41 CEST Aug 8 2016 ONCALL ELECTION Received cluster control message 21:50:41 CEST Aug 8 2016 ELECTION ONCALL Received cluster control message 21:50:46 CEST Aug 8 2016 ONCALL Received cluster control message ELECTION 21:50:46 CEST Aug 8 2016 ELECTION ONCALL Received cluster control message 21:50:51 CEST Aug 8 2016 ONCALL ELECTION Received cluster control message 21:50:51 CEST Aug 8 2016 ELECTION ONCALL Received cluster control message 21:50:56 CEST Aug 8 2016 ONCALL ELECTION Received cluster control message 21:50:56 CEST Aug 8 2016 ELECTION Received cluster control message ONCALL 21:51:01 CEST Aug 8 2016 ONCALL ELECTION Received cluster control message 21:51:01 CEST Aug 8 2016 ELECTION Received cluster control message ONCALL 21:51:06 CEST Aug 8 2016 ONCALL ELECTION Received cluster control message 21:51:06 CEST Aug 8 2016 ELECTION Received cluster control message ONCALL 21:51:12 CEST Aug 8 2016 ONCALL ELECTION Received cluster control message 21:51:12 CEST Aug 8 2016 ELECTION ONCALL Received cluster control message 21:51:17 CEST Aug 8 2016 ONCALL Received cluster control message ELECTION 21:51:17 CEST Aug 8 2016 ELECTION Received cluster control message ONCALL 21:51:22 CEST Aug 8 2016 ONCALL ELECTION Received cluster control message

```
21:51:22 CEST Aug 8 2016
ELECTION ONCALL
                               Received cluster control message
21:51:27 CEST Aug 8 2016
ONCALL
               ELECTION Received cluster control message
21:51:27 CEST Aug 8 2016
ELECTION
               ONCALL
                               Received cluster control message
21:51:30 CEST Aug 8 2016
               SLAVE_COLD Received cluster control message
ONCALL
21:51:30 CEST Aug 8 2016
               SLAVE_APP_SYNC Client progression done
SLAVE_COLD
21:51:31 CEST Aug 8 2016
SLAVE_APP_SYNC SLAVE_CONFIG Slave application configuration sync done
21:51:43 CEST Aug 8 2016
SLAVE_CONFIG SLAVE_BULK_SYNC Configuration replication finished
21:51:55 CEST Aug 8 2016
SLAVE_BULK_SYNC SLAVE
                                 Configuration replication finished
```

firepower#

## Tâche 3. Enregistrer le cluster FTD sur FMC

Exigence de la tâche :

Ajoutez les périphériques logiques au FMC, puis regroupez-les dans un cluster.

Solution :

Étape 1. Ajoutez des périphériques logiques au FMC. À partir de la version 6.3 de FMC, vous ne devez enregistrer qu'un seul périphérique FTD (recommandé pour être le maître). Les autres FTD sont détectés automatiquement par le FMC.

Connectez-vous à FMC et accédez à l'onglet **Devices > Device Management** et cliquez sur **Add Device**.

Ajoutez le premier périphérique logique avec les paramètres mentionnés dans l'image.

Cliquez sur Register pour commencer l'enregistrement.

| Add Device                                      |                                                          | ?) | × |
|-------------------------------------------------|----------------------------------------------------------|----|---|
| Host:                                           | 10.62.148.67                                             |    |   |
| Display Name:                                   | FTD1                                                     |    |   |
| Registration Key:                               | cisco                                                    |    |   |
| Group:                                          | None                                                     | ~  |   |
| Access Control Policy:                          | FTD9300                                                  | ~  |   |
| Smart Licensing<br>Malware:                     |                                                          |    |   |
| URL Filtering:                                  |                                                          |    |   |
| Advanced                                        |                                                          |    |   |
| On version 5.4 devi<br>specified from licensing | ces or earlier, the licensing options will need to page. | be |   |
|                                                 | Register Cano                                            | el |   |

La vérification est illustrée dans l'image.

| Cisco Firepower 9000 Series SM-36 Threat Defense Cluster                                           |                                                                             |         | / 8 |
|----------------------------------------------------------------------------------------------------|-----------------------------------------------------------------------------|---------|-----|
| PTD1(primary)<br>10.62.148.67 - Cisco Firepower 9000 Series SM-36 Threat Defense - v6.0.1 - routed | Cisco Firepower 9000 Series SM-36 Thre Base, Threat, Malware, URL Filtering | FTD9300 |     |
| PTD2<br>10.62.148.68 - Cisco Firepower 9000 Series SM-36 Threat Defense - v6.0.1 - routed          | Cisco Firepower 9000 Series SM-36 Thre Base, Threat, Malware, URL Filtering | FTD9300 | 6   |
| FTD3<br>10.62.148.69 - Cisco Firepower 9000 Series SM-36 Threat Defense - v6.0.1 - routed          | Cisco Firepower 9000 Series SM-36 Thre Base, Threat, Malware, URL Filtering | FTD9300 | 8   |

## Tâche 4. Configuration des sous-interfaces Port-Channel sur FMC

Exigence de la tâche :

Configurez des sous-interfaces pour l'interface de données Port-Channel.

Solution :

Étape 1. Dans l'interface graphique de FMC, sélectionnez le bouton FTD\_cluster Edit.

Accédez à l'onglet Interfaces et cliquez sur Add Interfaces > Sub Interface comme indiqué dans l'image.

| Overview Analysis Policies Devices Objects A     | MP Deploy (                                               | 🔒 System Help 🕶 olga 🕶 |
|--------------------------------------------------|-----------------------------------------------------------|------------------------|
| Device Management NAT VPN Platform Settings      |                                                           |                        |
| FTD_cluster                                      |                                                           | Save Cancel            |
| Cisco Firepower 9000 Series SM-36 Threat Defense |                                                           |                        |
| Cluster Devices Routing NAT Interfaces I         | nline Sets DHCP                                           |                        |
| 2                                                |                                                           | Add Interfaces •       |
| Interface Logical Name                           | Type Security Zone Mac Address(Active/Standby) IP Address | Sub Interface          |
| 1 Port-channel5                                  | EtherChannel                                              | 1                      |
| 1997 Port-channel48                              | EtherChannel                                              | <b>4</b>               |
| Ethernet1/1 diagnostic                           | Physical                                                  | 1                      |

Configurez la première sous-interface avec ces détails. Sélectionnez **OK** pour appliquer les modifications et comme indiqué dans les images.

| Name (nom)           | Intérieur                        |
|----------------------|----------------------------------|
| Onglet Général       |                                  |
| Interface            | Port-channel5                    |
| ID de sous-interface | 201                              |
| ID de VLAN           | 201                              |
| Onglet IPv4          |                                  |
| Туре ІР              | Utiliser une adresse IP statique |
| Adresse IP           | 192.168.75.10/24                 |

| Add Sub Interface   |               |                  | ? ×       |
|---------------------|---------------|------------------|-----------|
| Name: Inside        | Enabled       | Management Only  | /         |
| Security Zone:      | ~             | -                |           |
| Description:        |               |                  |           |
| General IPv4 IPv6   | Advanced      |                  |           |
| MTU:                | 1500          | (64 - 9000)      |           |
| Interface *:        | Port-channel5 | 🗹 Enabled        |           |
| Sub-Interface ID *: | 201           | (1 - 4294967295) |           |
| VLAN ID:            | 201           | (1 - 4094)       |           |
|                     |               |                  |           |
|                     |               |                  |           |
|                     |               |                  |           |
|                     |               |                  |           |
|                     |               |                  |           |
|                     |               |                  |           |
|                     |               |                  |           |
|                     |               |                  | OK Cancel |

| Add Sub Interface | ?                                                          | × |
|-------------------|------------------------------------------------------------|---|
| Name: Inside      | C Enabled Management Only                                  |   |
| Security Zone:    | ~                                                          |   |
| Description:      |                                                            |   |
| General IPv4 IPv6 | Advanced                                                   |   |
| IP Type:          | Use Static IP                                              |   |
| IP Address:       | 192.168.75.10/24 eg. 1.1.1.1/255.255.255.228 or 1.1.1.1/25 |   |
|                   |                                                            |   |
|                   |                                                            |   |
|                   |                                                            |   |
|                   |                                                            |   |
|                   |                                                            |   |
|                   |                                                            |   |
|                   |                                                            |   |
|                   | OK Cancel                                                  |   |

Configurez la deuxième sous-interface avec ces détails.

| Name (nom)           | Extérieur                        |
|----------------------|----------------------------------|
| Onglet Général       |                                  |
| Interface            | Port-channel5                    |
| ID de sous-interface | 210                              |
| ID de VLAN           | 210                              |
| Onglet IPv4          |                                  |
| Туре ІР              | Utiliser une adresse IP statique |
| Adresse IP           | 192.168.76.10/24                 |

Cliquez sur **OK** pour créer la sous-interface. Cliquez sur **Enregistrer**, puis sur **Déployer** les modifications apportées au cluster FTD\_cluster comme l'illustre l'image.

Vérification :

| Overview Analysis Policies Devices Objects AMP    |                                              | Deploy 🔍 System Help 🕶 olga 🕶 |  |  |  |  |  |  |
|---------------------------------------------------|----------------------------------------------|-------------------------------|--|--|--|--|--|--|
| Device Management NAT VPN Platform Settings       |                                              |                               |  |  |  |  |  |  |
| FTD_cluster                                       |                                              |                               |  |  |  |  |  |  |
| Cisco Firepower 9000 Series SM-36 Threat Defense  |                                              |                               |  |  |  |  |  |  |
| Cluster Devices Routing NAT Interfaces Inline Set | DHCP                                         |                               |  |  |  |  |  |  |
| 2                                                 |                                              | Add Interfaces •              |  |  |  |  |  |  |
| Interface Logical Name                            | Type Security Zone Mac Address(Active/Standb | y) IP Address                 |  |  |  |  |  |  |
| Port-channel5                                     | EtherChannel                                 | /                             |  |  |  |  |  |  |
| Port-channel48                                    | EtherChannel                                 | S                             |  |  |  |  |  |  |
| Ethernet1/1 diagnostic                            | Physical                                     | 1                             |  |  |  |  |  |  |
| Port-channel5.201 Inside                          | SubInterface                                 | 192.168.75.10/24(Static) 🥔 🗑  |  |  |  |  |  |  |
| Port-channel5.210 Outside                         | SubInterface                                 | 192.168.76.10/24(Static) 🥔 🗑  |  |  |  |  |  |  |

## Tâche 5. Vérification de la connectivité de base

Exigence de la tâche :

Créez une capture et vérifiez la connectivité entre deux machines virtuelles.

Solution :

Étape 1. Créer des captures sur toutes les unités de cluster.

Accédez à la CLI LINA (ASA) de l'unité maître et créez des captures pour les interfaces interne et externe.

firepower# firepower# cluster exec capture capi interface inside match icmp any any firepower# firepower# cluster exec capture capo interface outside match icmp any any firepower# Vérification : firepower# cluster exec show capture capture capi type raw-data interface Inside [Capturing - 0 bytes] match icmp any any capture capo type raw-data interface Outside [Capturing - 0 bytes] match icmp any any

match icmp any any capture capo type raw-data interface Outside [Capturing - 0 bytes] match icmp any any

Étape 2. Exécutez le test ping de VM1 à VM2.

Effectuez le test avec 4 paquets. Vérifiez la sortie de capture après le test :

firepower# cluster exec show capture capture capi type raw-data interface Inside [Capturing - 0 bytes] match icmp any any capture capo type raw-data interface Outside [Capturing - 0 bytes] match icmp any any capture capi type raw-data interface Inside [Capturing - 752 bytes] match icmp any any capture capo type raw-data interface Outside [Capturing - 752 bytes] match icmp any any capture capi type raw-data interface Inside [Capturing - 0 bytes] match icmp any any capture capo type raw-data interface Outside [Capturing - 0 bytes] match icmp any any

firepower#

Exécutez la commande afin de vérifier la sortie de capture sur l'unité spécifique :

#### firepower# cluster exec unit unit-1-3 show capture capi

8 packets captured

| 1:     | 12:58:36.162253 | 802.1Q | vlan#201 | Р0 | 192.168.75.100 | > | 192.168.76.100 | : icmp: | echo |       |
|--------|-----------------|--------|----------|----|----------------|---|----------------|---------|------|-------|
| reques | st              |        |          |    |                |   |                |         |      |       |
| 2:     | 12:58:36.162955 | 802.1Q | vlan#201 | P0 | 192.168.76.100 | > | 192.168.75.100 | : icmp: | echo | reply |
| 3:     | 12:58:37.173834 | 802.1Q | vlan#201 | РO | 192.168.75.100 | > | 192.168.76.100 | : icmp: | echo |       |
| reques | st              |        |          |    |                |   |                |         |      |       |
| 4:     | 12:58:37.174368 | 802.1Q | vlan#201 | P0 | 192.168.76.100 | > | 192.168.75.100 | : icmp: | echo | reply |
| 5:     | 12:58:38.187642 | 802.1Q | vlan#201 | РO | 192.168.75.100 | > | 192.168.76.100 | : icmp: | echo |       |
| reques | st              |        |          |    |                |   |                |         |      |       |
| 6:     | 12:58:38.188115 | 802.1Q | vlan#201 | P0 | 192.168.76.100 | > | 192.168.75.100 | : icmp: | echo | reply |
| 7:     | 12:58:39.201832 | 802.1Q | vlan#201 | РO | 192.168.75.100 | > | 192.168.76.100 | : icmp: | echo |       |
| reques | st              |        |          |    |                |   |                |         |      |       |
| 8:     | 12:58:39.202321 | 802.1Q | vlan#201 | P0 | 192.168.76.100 | > | 192.168.75.100 | : icmp: | echo | reply |
| 8 pacl | kets shown      |        |          |    |                |   |                |         |      |       |

firepower# cluster exec unit unit-1-3 show capture capo

8 packets captured

| 1: 12:58:36.162543 | 802.1Q | vlan#210 | РO | 192.168.75.100 | > | 192.168.76.100: | icmp: | echo       |
|--------------------|--------|----------|----|----------------|---|-----------------|-------|------------|
| request            |        |          |    |                |   |                 |       |            |
| 2: 12:58:36.162894 | 802.1Q | vlan#210 | P0 | 192.168.76.100 | > | 192.168.75.100: | icmp: | echo reply |
| 3: 12:58:37.174002 | 802.1Q | vlan#210 | P0 | 192.168.75.100 | > | 192.168.76.100: | icmp: | echo       |
| request            |        |          |    |                |   |                 |       |            |
| 4: 12:58:37.174307 | 802.1Q | vlan#210 | P0 | 192.168.76.100 | > | 192.168.75.100: | icmp: | echo reply |
| 5: 12:58:38.187764 | 802.1Q | vlan#210 | P0 | 192.168.75.100 | > | 192.168.76.100: | icmp: | echo       |
| request            |        |          |    |                |   |                 |       |            |
| 6: 12:58:38.188085 | 802.1Q | vlan#210 | P0 | 192.168.76.100 | > | 192.168.75.100: | icmp: | echo reply |
| 7: 12:58:39.201954 | 802.1Q | vlan#210 | P0 | 192.168.75.100 | > | 192.168.76.100: | icmp: | echo       |
| request            |        |          |    |                |   |                 |       |            |
| 8: 12:58:39.202290 | 802.1Q | vlan#210 | P0 | 192.168.76.100 | > | 192.168.75.100: | icmp: | echo reply |
| 8 packets shown    |        |          |    |                |   |                 |       |            |
| firepower#         |        |          |    |                |   |                 |       |            |
|                    |        |          |    |                |   |                 |       |            |

Après avoir terminé cette tâche, supprimez les captures à l'aide de la commande suivante :

Créez de nouvelles captures avec les éléments suivants :

### Vérifiez la sortie show conn :

TCP Outside 192.168.76.100:49175 Inside 192.168.75.100:21, idle 0:00:32, bytes 665, flags UIOEN UDP cluster 255.255.255.255.255:49495 NP Identity Ifc 127.2.1.1:49495, idle 0:00:00, bytes 17858058, flags -TCP cluster 127.2.1.3:10844 NP Identity Ifc 127.2.1.1:38296, idle 0:00:33, bytes 5496, flags UI

TCP cluster 127.2.1.3:59588 NP Identity Ifc 127.2.1.1:10850, idle 0:00:33, bytes 132, flags UO

TCP Outside 192.168.76.100:49175 Inside 192.168.75.100:21, idle 0:00:34, bytes 0, flags y
TCP cluster 127.2.1.1:10851 NP Identity Ifc 127.2.1.3:48493, idle 0:00:52, bytes 224, flags UI
.......
TCP cluster 127.2.1.1:64070 NP Identity Ifc 127.2.1.3:10847, idle 0:00:11, bytes 806, flags U0

TCP cluster 127.2.1.1:10851 NP Identity Ifc 127.2.1.2:64136, idle 0:00:53, bytes 224, flags UI ...... TCP cluster 127.2.1.1:15859 NP Identity Ifc 127.2.1.2:10847, idle 0:00:11, bytes 807, flags UO

### Afficher la sortie de capture :

### Capture de cluster à partir de l'interface utilisateur du Gestionnaire de châssis

Dans l'image suivante, vous pouvez voir un cluster de 3 unités sur FPR9300 avec 2 canaux de port (8 et 48). Les périphériques logiques sont des ASA, mais dans le cas de FTD sera le même concept.La chose importante à retenir est que bien qu'il y ait **3 unités de cluster**, du point de vue de la capture il n'y a qu'**un seul périphérique logique** :

| 0  | verview  | Interfaces                                              | Logical Devices                 | Security Mod | dules Platform Setti                                                                                                    | ngs                                                                                      |                 | Syst     | tem Tools Help admin |
|----|----------|---------------------------------------------------------|---------------------------------|--------------|----------------------------------------------------------------------------------------------------|------------------------------------------------------------------------------------------|-----------------|----------|----------------------|
| Lo | gical De | vice List                                               |                                 |              |                                                                                                    |                                                                                          |                 | c        | Refresh O Add Device |
|    | ASA      | C                                                       | Clustered                       | Status:ok    |                                                                                                    |                                                                                          |                 |          | F. 2 E •             |
| I  | Secur    | ity Module                                              | Application                     | Version      | Management IP                                                                                                    | Gateway                                                                                  | Management Port | Status   |                      |
| G  | Securi   | ty Module 1                                             | ASA                             | 9.6.2.7      | 0.0.0.0                                                                                                    | 0.0.0.0                                                                                  | Ethernet1/1     | 🕜 online | 🕶 💱 À                |
|    | Po       | <b>rts:</b><br>Pata Interfaces:<br>Cluster Interfaces:  | Port-channel8<br>Port-channel48 | A            | <b>ttributes:</b><br>Cluster Operational Status<br>Management IP VIRTUAL<br>Cluster Role<br>Management URL<br>Management IP | :: in-cluster<br>: 10.111.8.206<br>: master<br>: https://10.111.8.206/<br>: 10.111.8.193 |                 |          |                      |
| G  | Securi   | ty Module 2                                             | ASA                             | 9.6.2.7      | 0.0.0.0                                                                                                    | 0.0.0.0                                                                                  | Ethernet1/1     | 🕜 online | 💌 🎉 🌧                |
|    | Po<br>C  | r <b>ts:</b><br>Data Interfaces:<br>Cluster Interfaces: | Port-channel8<br>Port-channel48 | A            | <b>ttributes:</b><br>Cluster Operational Status<br>Management IP VIRTUAL<br>Cluster Role<br>Management URL<br>Management IP | :: in-cluster<br>: 10.111.8.206<br>: slave<br>: https://10.111.8.206/<br>: 10.111.8.189  |                 |          |                      |
| G  | Securi   | ty Module 3                                             | ASA                             | 9.6.2.7      | 0.0.0.0                                                                                                    | 0.0.0.0                                                                                  | Ethernet1/1     | 🕜 online | 🕶 💱 À                |
|    | Po<br>C  | r <b>ts:</b><br>Pata Interfaces:<br>:luster Interfaces: | Port-channel8<br>Port-channel48 | A            | <b>ttributes:</b><br>Cluster Operational Status<br>Management IP VIRTUAL<br>Cluster Role<br>Management URL<br>Management IP | :: in-cluster<br>: 10.111.8.206<br>: slave<br>: https://10.111.8.206/<br>: 10.111.8.190  |                 |          |                      |

| Overview Interfaces Logical Devices Sec | curity Modules Platform Settings         | S                                            | rstem Tools Help admin |
|-----------------------------------------|------------------------------------------|----------------------------------------------|------------------------|
|                                         | Save and Run                             | Save Cancel                                  |                        |
| ASA                                     |                                          | Session Name*                                |                        |
| Ethernet1/1                             |                                          | Selected Interfaces Ether<br>Buffer Size 256 | MB ¥                   |
| Ethernet1/8<br>(Portchannel48)          | _                                        | Snap length: 1518                            | Bytes                  |
| Ethernet1/7 (Portchannel48)             |                                          | Store Packets 0                              | verwrite Append        |
| Ethernet1/6                             |                                          | Capture Filter Ap                            | ply Filter Capture All |
| Ethernet1/5 (Portchannel48)             | ASA                                      |                                              |                        |
| Ethernet1/4                             | Ethernet1/12, Ethernet1/13, Ethernet1/14 |                                              |                        |
| Ethernet1/3 (Portchannel48)             | _                                        |                                              |                        |
| Ethernet1/2<br>(Portchannel48)          |                                          |                                              |                        |
| Ethernet2/2 Portchannel8                |                                          |                                              |                        |
| Ethernet2/1 (Portchannel8)              |                                          |                                              |                        |

## Tâche 6. Supprimer un périphérique esclave du cluster

Exigence de la tâche :

Connectez-vous au FMC et supprimez l'unité Slave du cluster.

Solution :

Étape 1. Connectez-vous au FMC et accédez à Device > Device Management.

Cliquez sur l'icône de la corbeille en regard de l'unité Esclave, comme illustré dans l'image.

| Clisco Firepower 9000 Series SM-36 Threat Defense Cluster                                          |                                                                             |         | <i>ø</i> 5 |
|----------------------------------------------------------------------------------------------------|-----------------------------------------------------------------------------|---------|------------|
| FTD1(primary)<br>10.62.148.67 - Cisco Firepower 9000 Series SM-36 Threat Defense - v6.0.1 - routed | Cisco Firepower 9000 Series SM-36 Thre Base, Threat, Malware, URL Filtering | FTD9300 | ~          |
| FTD2<br>10.62.148.68 - Cisco Firepower 9000 Series SM-36 Threat Defense - v6.0.1 - routed          | Cisco Firepower 9000 Series SM-36 Thre Base, Threat, Malware, URL Filtering | FTD9300 | 6          |
| FTD3<br>10.62.148.69 - Cisco Firepower 9000 Series SM-36 Threat Defense - v6.0.1 - routed          | Cisco Firepower 9000 Series SM-36 Thre Base, Threat, Malware, URL Filtering | FTD9300 | 8          |

La fenêtre de confirmation s'affiche. Sélectionnez **Oui** pour confirmer comme indiqué dans l'image.

| Confirm           | n Delete                                                                                                    |                                                                       |
|-------------------|----------------------------------------------------------------------------------------------------|-----------------------------------------------------------------------|
| availat<br>Do you | Device "FTD2" will t<br>Cluster "FTD_cluste<br>Management Cente<br>ble in Firepower Secu<br>want to continue? | e deleted from<br>r" in Firepower<br>r but will be<br>rity Appliance. |
|                   | Yes                                                                                                    | No                                                                    |

### Vérification :

• Àpartir de la FMC, comme l'illustre l'image.

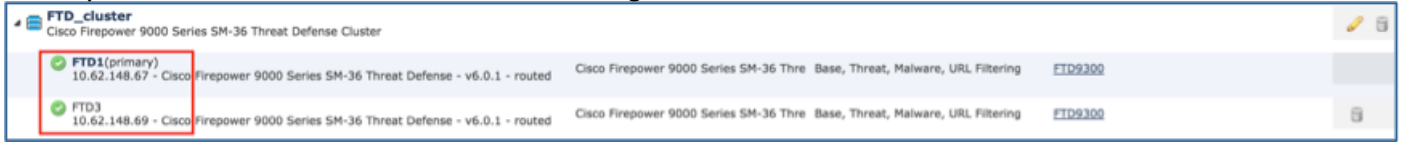

Àpartir de l'interface de ligne de commande FXOS.

| FPR9K-1-A# <b>scope ssa</b><br>FPR9K-1-A /ssa # <b>show app-instance</b> |         |             |                   |                 |            |  |  |  |  |
|--------------------------------------------------------------------------|---------|-------------|-------------------|-----------------|------------|--|--|--|--|
| Application Name                                                         | Slot ID | Admin State | Operational State | Running Version | Startup    |  |  |  |  |
| Version Cluster Oper State                                               |         |             |                   |                 |            |  |  |  |  |
|                                                                          |         |             |                   |                 |            |  |  |  |  |
| ftd                                                                      | 1       | Enabled     | Online            | 6.0.1.1213      | 6.0.1.1213 |  |  |  |  |
| In Cluster                                                               |         |             |                   |                 |            |  |  |  |  |
| ftd                                                                      | 2       | Enabled     | Online            | 6.0.1.1213      | 6.0.1.1213 |  |  |  |  |
| In Cluster                                                               |         |             |                   |                 |            |  |  |  |  |
| ftd                                                                      | 3       | Enabled     | Online            | 6.0.1.1213      | 6.0.1.1213 |  |  |  |  |
| In Cluster                                                               |         |             |                   |                 |            |  |  |  |  |

• Àpartir de l'interface de ligne de commande LINA (ASA).

### firepower# show cluster info

```
Cluster FTD_cluster: On
   Interface mode: spanned
   This is "unit-1-1" in state MASTER
       ID
            : 0
       Version : 9.6(1)
       Serial No.: FLM19216KK6
       CCL IP : 127.2.1.1
       CCL MAC : 0015.c500.016f
       Last join : 21:51:03 CEST Aug 8 2016
       Last leave: N/A
Other members in the cluster:
   Unit "unit-1-3" in state SLAVE
       ID
           : 1
       Version : 9.6(1)
       Serial No.: FLM19206H7T
       CCL IP : 127.2.1.3
       CCL MAC : 0015.c500.018f
       Last join : 21:51:05 CEST Aug 8 2016
       Last leave: N/A
   Unit "unit-1-2" in state SLAVE
                : 2
       ID
       Version : 9.6(1)
       Serial No.: FLM19206H71
       CCL IP : 127.2.1.2
       CCL MAC : 0015.c500.019f
       Last join : 21:51:30 CEST Aug 8 2016
       Last leave: N/A
```

firepower#

**Note**: Le périphérique n'a pas été enregistré à partir du FMC, mais il est toujours membre du cluster sur le FPR9300.

## Vérification

Utilisez cette section pour confirmer que votre configuration fonctionne correctement.

La vérification est terminée et couverte par des tâches individuelles.

## Dépannage

Il n'existe actuellement aucune information de dépannage spécifique pour cette configuration.

## Informations connexes

• Toutes les versions du guide de configuration de Cisco Firepower Management Center sont disponibles ici :

https://www.cisco.com/c/en/us/td/docs/security/firepower/roadmap/firepowerroadmap.html#id\_47280.

Toutes les versions du gestionnaire de châssis FXOS et des guides de configuration CLI sont disponibles ici :

https://www.cisco.com/c/en/us/td/docs/security/firepower/fxos/roadmap/fxos-roadmap.html#pgfld-121950.

- Le Centre d'assistance technique mondial (TAC) de Cisco recommande vivement ce guide visuel pour des connaissances pratiques approfondies sur les technologies de sécurité de nouvelle génération Cisco Firepower, y compris celles mentionnées dans cet article : <u>http://www.ciscopress.com/title/9781587144806</u>.
  - Pour toutes les notes techniques de configuration et de dépannage relatives aux technologies Firepower.

https://www.cisco.com/c/en/us/support/security/defense-center/tsd-products-support-serieshome.html.

Support et documentation techniques - Cisco Systems